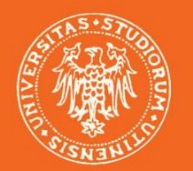

### UNIVERSITÀ DEGLI STUDI DI UDINE

# START WEB GESTIONE PRESENZE - DIPENDENTI

**HIC SUNT FUTURA** 

# UNA NUOVA VISUALIZZAZIONE: COSA CAMBIA?

L'homepage di Start Web prevede le APP. elencate:

- CARTELLINO: permette di verificare l'andamento di ogni singola giornata, la presenza di eventuali anomalie e la differenza tra le ore teoriche e le ore lavorate del mese in corso;
- RIPEPILOGHI: permette di conoscere in tempo reale i residui dei permessi elencati e le voci elencate;
- LE MIE RICHIESTE: permette di caricare le richieste per omesse timbrature e giustificativi;
- IL MIO TEMPO: analizza quotidianamente l'andamento della giornata in corso, evidenziando le timbrature, le pause, le ore svolte in meno o in più rispetto all'orario di servizio

| III Manu    | A Cartalli     | ino                                                          | 6.0 A Y              | Pieniloghi                       | 8CAY         | Lo mio richiosto        | 10.0 ×        | Cliccando sul |
|-------------|----------------|--------------------------------------------------------------|----------------------|----------------------------------|--------------|-------------------------|---------------|---------------|
|             | Gartein        | ino                                                          |                      | Kiepilogili                      |              | Le fille fichieste      |               | nome é        |
| Cartellino  | Dipendente*    | to                                                           |                      | Dipendente *                     |              | Timbrature pendenti     | 0 +           | nossihile     |
| Il mio team | s gennaio      | 2020                                                         | < >                  | Inserire il mese *               |              | Giustificativi pendenti | 0 +           | effettuare il |
| , upping m  | Lun<br>30      | Mar         Mer         Gio           31         1         2 | Ven Sab Dom<br>3 4 5 | Residui Voci                     |              |                         | +             | Logout        |
|             | 6              | 7 8 9                                                        | 10 11 12             | FERIE                            | 21.25 giorni | Cliccandos              | sul simbolo   |               |
|             |                |                                                              |                      | PERMESSI MOTIVI PERSONALI ART.48 | 10.30 ore    | della camp              | anella sarà   |               |
| Guide ranio | 13<br>1e a     | 14 15 16                                                     | 17 18 19             | PERMESSI VISITE MEDICHE ART.51   | 10.30 ore    | possibile v             | verificare la |               |
| dicnocizio  |                | 21 22 23                                                     | 24 25 26             |                                  |              | presenza d              | di eventuali  |               |
|             | 11E 27         | 28 29 30                                                     | 31 1 2               |                                  |              | messagg                 | i da narte    |               |
| dei dipend  | enti           |                                                              |                      |                                  |              | incooded                |               |               |
|             | 3              | 4 5 6                                                        | 7 8 9                |                                  |              | dell'ammi               | nistrazione   |               |
|             |                |                                                              |                      |                                  |              |                         |               |               |
|             | 114.00 Teorich | he 129.23 Svolte 15.23 Saldo                                 |                      |                                  |              |                         |               |               |
|             | Il mio te      | empo                                                         | \$2^X                | Offre un calcol                  | lo dinamico  | delle ore di            |               |               |
|             | Totalo 0.00    | 2 fimbrature                                                 |                      | \mapsto lavoro svolte e c        | del numero d | di timbrature           |               |               |
|             |                |                                                              |                      | · · · ·                          |              |                         | UNIVERSITA    |               |

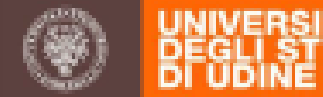

### **APP. IL CARTELLINO**

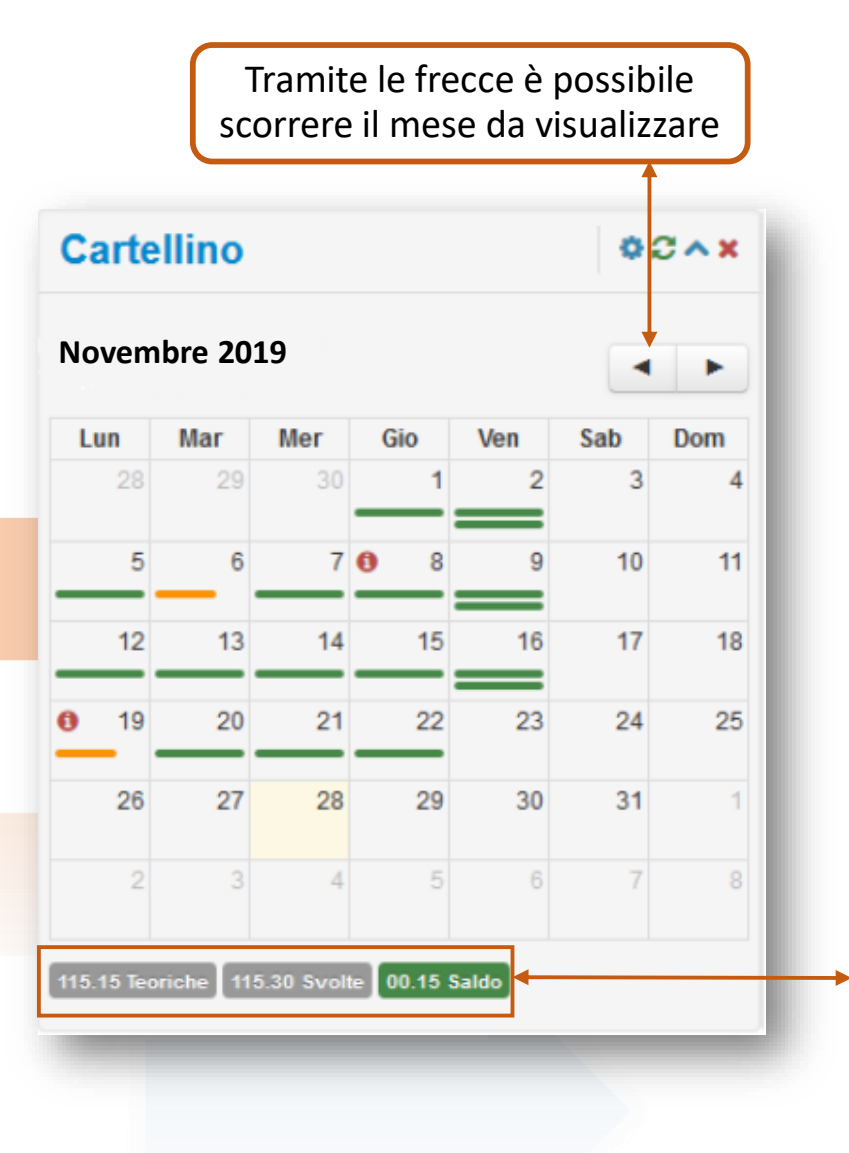

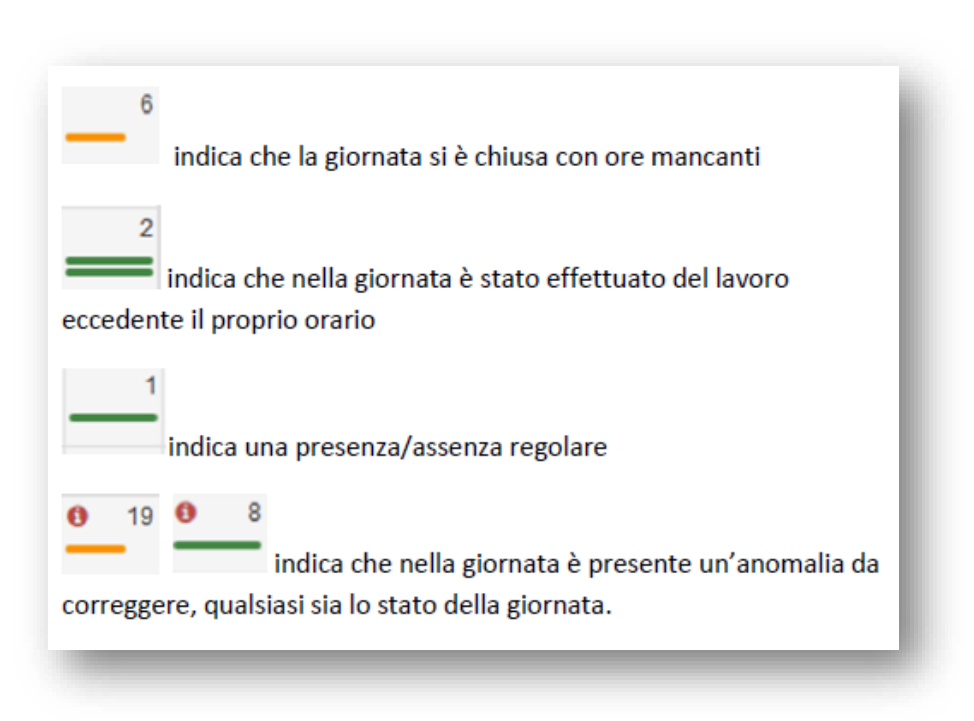

I dati qui riportati si riferiscono al numero di ore Teoriche del mese selezionato, le ore effettivamente svolte e il relativo saldo, in **ROSSO se negativo**, in **VERDE se positivo o pari a zero** 

Cliccando sulla singola giornata si ha un dettaglio delle timbrature effettuate, delle ore solte e dello stato della giornata

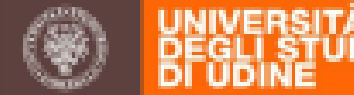

### **APP. IL CARTELLINO**

| Ca | arte | 0;     | 00^× |            |     |     |     |
|----|------|--------|------|------------|-----|-----|-----|
| N  | love | mbre 2 | 019  |            |     | •   | Þ   |
| L  | IN   | Mar    | Mer  | Gio        | Ven | Sab | Dom |
|    | 28   | 29     | 30   | 1          | 2   | 3   | 4   |
|    | 5    | 6      | 7    | <b>0</b> 8 | 9   | 10  | 11  |
|    | 12   | 13     | 14   | 15         | 16  | 17  | 18  |
| 0  | 19   | 20     | 21   | 22         | 23  | 24  | 25  |
|    | 26   | 27     | 28   | 29         | 30  | 31  | 1   |
|    | 2    | 3      | 4    | 5          | 6   | 7   | 8   |

**ORE TEORICHE**: corrisponde al numero di ore che il dipendente in base al proprio orario di lavoro dovrebbe svolgere nel mese indicato nel cartellino e all'ultimo giorno elaborato;

**ORE SVOLTE**: corrisponde al numero di ore che il dipendente sta effettivamente svolgendo nel mese indicato nel cartellino e all'ultimo giorno elaborato;

SALDO: corrisponde alla somma algebrica tra le ore Teoriche e le ore Svolte del mese indicato nel cartellino (in VERDE i saldi positivi o pari a zero, in ROSSO i negativi)

La precisione del saldo riportato è direttamente proporzionale alla corretta chiusura delle giornate. La giornata si intende correttamente chiusa nel momento in cui le timbrature effettuate corrispondono al proprio orario di servizio, o siano stati caricati i giustificativi per le assenze e siano effettuate da parte del Responsabile le relative validazioni

#### QUI IL SALDO NON RIPORTA LE ORE SVOLTE IN PIU' O IN MENO DEL MESE PRECEDENTE

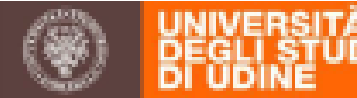

### **APP. IL CARTELLINO**

30 30 ge

**B+** 

6+

**B**+

23 gen

07.15

07.15

08.20

08,10

06.50

07.55

08.30

06.35

01.05

01 10

-00.25

00.40

01.15

-00.40

07.15

07 15

07 15

07.00

07.15

07.15

07.15

07.15

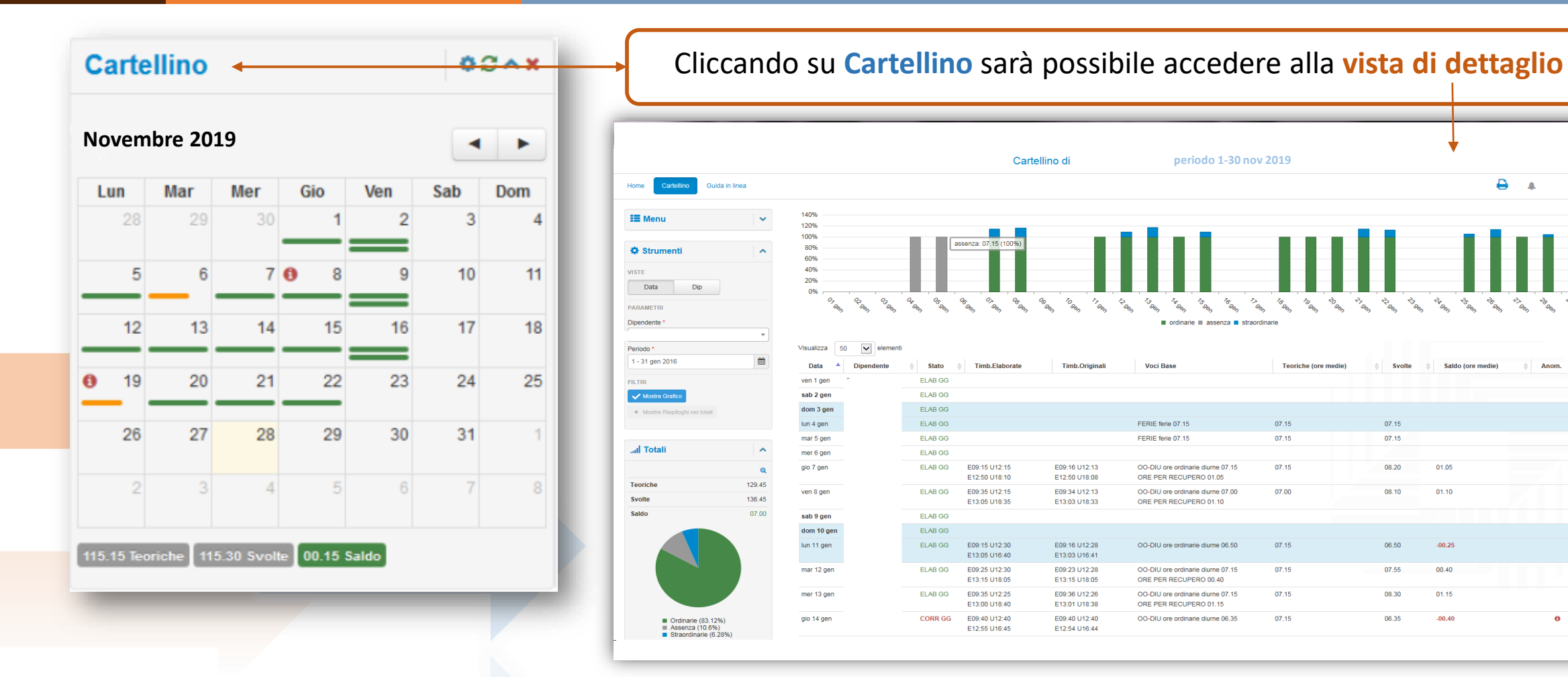

Nella «vista di dettaglio» del cartellino è possibile verificate le timbrature del mese oppure del periodo selezionato C'è la possibilità di visualizzare graficamente la situazione delle ore nelle singole giornate relativamente a ore svolte, assenze e ore in più svolte oltre l'orario di lavoro

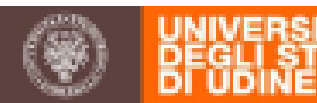

# **INSERIMENTO GIUSTIFICATIVI (1)**

Dalla vista di dettaglio si possono inserire i giustificativi, se necessari, cliccando sul simbolo + presente in ogni singola giornata

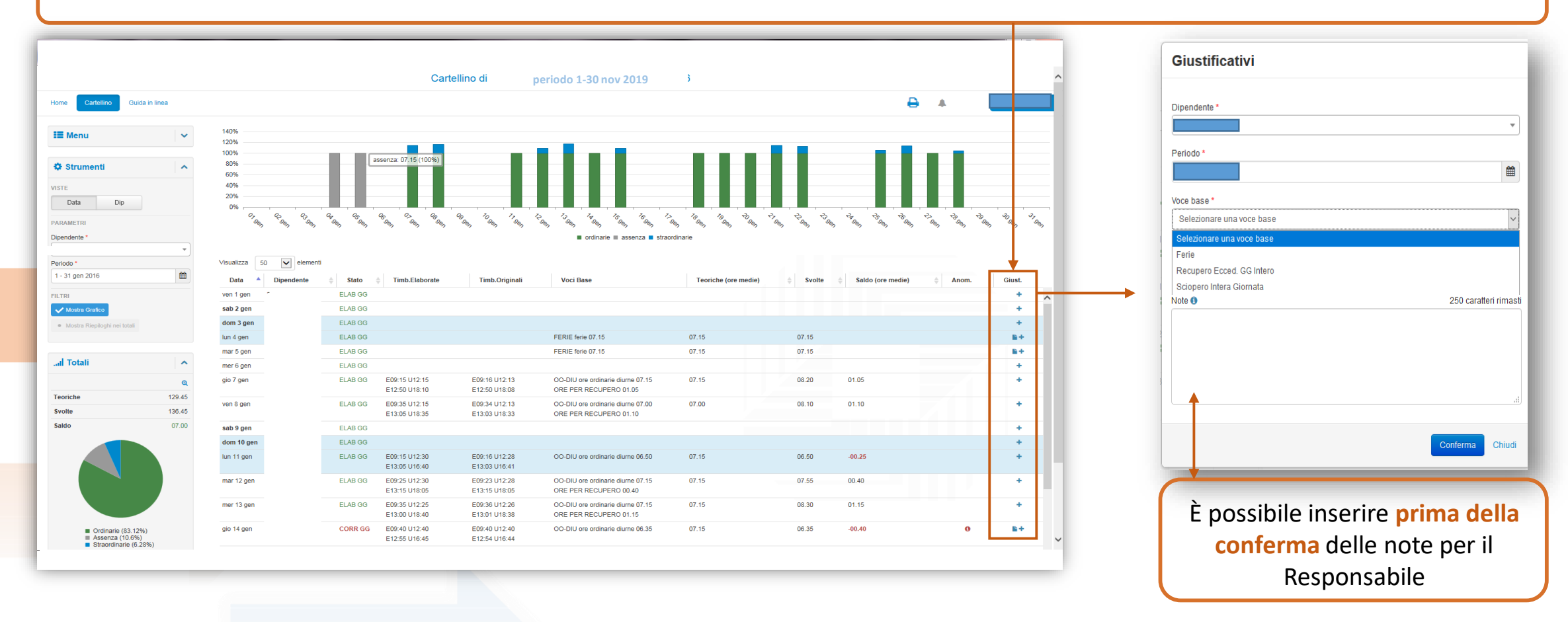

Viene proposta la data del giorno su cui è stata richiesta l'operazione, con possibilità di cambiare tale data e di caricare, lo stesso dato su più giorni (dal-al). Il giustificativo va scelto tra le voci presenti nel menu a tendina LA FASCIA ORARIA NON VA INSERITA.

I dipendenti che usufruiscono del permesso L.104 possono inserire la richiesta GIORNALIERA IN AUTONOMIA, scegliendo la voce da menu.

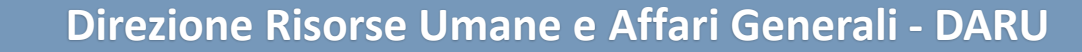

# APP. LE MIE RICHIESTE – INSERIMENTO GIUSTIFICATIVI (2)

| Timbrature pendenti 0 +                                                                                 |                                                                                                    |                                                                                                    | <b>↓</b>                                                     |
|----------------------------------------------------------------------------------------------------|----------------------------------------------------------------------------------------------------|----------------------------------------------------------------------------------------------------|--------------------------------------------------------------|
| Giustificativi pendenti 2                                                                               | Assenze     Assenze     Assenze     Assenze     Omesse timbrature (0)     Set.   Dipendente     Dipendente     Dipendente     Dipendente     Dissuit diapersente nella tabella     Giustificativi (2)     Set.   Dipendente     Causale     I dic 2019 - 29 feb 2020     Tilt.TRi   Filtra per esito     Mostra Tutil •     Filtra per stato     3 selezionati •     Set.     Dipendente     Causale     Causale     Recupero Ecced.     Set.     Dipendente     Causale     Causale     Recupero Ecced.     Set.     Dipendente     Causale     Recupero Ecced.     Set.     Dipendente     Causale     Recupero Ecced.                                                                                 | ra $\phi$ Verso $\phi$ Motivazione $\phi$ Causale $\phi$ Inserito ii<br>$\phi$ Periodo $\phi$ Durata $\phi$ Inserito ii $\phi$ Esi<br>3G Intero 23 dic 2019 20 dic 2019 13:34 Valida<br>3G Intero 24 - 27 dic 2019 11 dic 2019 15:17 Valida | Esito     Stato     Note iter  to     Chiuso                 |
| Cliccando sul simbolo + è<br>possibile inserire l'omissione<br>di una timbratura o un<br>giustificativo | Timbrature   Dipendente*   Motivazione   Selezionare una motivazione   Selezionare una causale   Selezionare una causale   Ogta*   Ogta* | Giustificativi Dipendente* Periodo* 6 dic 2019 Voce base* Selezionare una voce base Dalle Alle Durata Note  250 caratteri rimast                                                                                                    | Per i<br>giustificativi:<br>NON inserire la<br>fascia oraria |

VERSITA SLI STUDI IDINE

# APP. RIEPILOGHI: FERIE, PERMESSI, SALDO ORARIO

| Riepiloghi                             | 00^×                  | Riepiloghi                        |                            | 02^×                |                       |                                         |                      |                      |
|----------------------------------------|-----------------------|-----------------------------------|----------------------------|---------------------|-----------------------|-----------------------------------------|----------------------|----------------------|
| Dipendente *                           |                       | Dipendente *                      |                            |                     | Inc                   | dica il residuo                         | dei perm             | essi visualizzati in |
| Inserire il mese * 01/2020             | <b>m</b>              | Inserire il mese *                |                            |                     | ←→                    | τ                                       | empo rea             | ale                  |
| Residui Voci                           |                       | 01/2020<br>Residui Voci           |                            |                     | 0                     | gni volta che s                         | sarà valid           | ato un permesso      |
| FERIE                                  | 21.25 giorni          |                                   |                            |                     | pro                   | esente neil Ap                          | P. Riepii            | ogni, il valore sara |
| PERMESSI MOTIVI PERSONALI ART.48       | 10.30 ore             | Riporto Saldo Ore                 |                            | 29.42               |                       | immediat                                | amente               | aggiornato           |
| PERMESSI VISITE MEDICHE ART.51         | 10.30 ore             | Ferie Fruite nel mese             |                            | 2                   |                       |                                         |                      |                      |
| Pagi<br>Home Riepilogo residui Guida i | na di de              | Cuida rapida per i Responsab      | cata:                      |                     |                       | Ð                                       | <b>▲<sup>8</sup></b> |                      |
| iii Menu                               | Data Inizio           | Data Fine                         | Unita Misura 🔶 Res.AA Prec | Maturato            | Da Maturare           | Fruito 🔶 Movim. Manuali                 | Residuo 🔶            |                      |
| Strumenti                              | Residui sud           | idivisi per Anno                  | gonn 5.75                  | Ū                   | 17.5                  | 2 0                                     | 21.25                |                      |
| Voce                                   | Residuo 202<br>Totale | 17.5 Total                        | esiduo 2019                | Residuo 2018<br>ale | Residuo 2017 0 Totale | Residuo 2016           0         Totale | ¢<br>0               |                      |
| Data *<br>27/01/2020                   | Fruito suddi          | iviso per voci                    |                            |                     |                       |                                         | \$                   |                      |
|                                        | FER Ferie             | ruito                             |                            | 2                   |                       |                                         |                      |                      |
|                                        | Voci Elaborat         | Giustincativi Giustincativi web M | lovinena                   |                     |                       |                                         |                      |                      |
|                                        | Data<br>2 gen 2020    |                                   | Voce     FER Ferie         |                     |                       |                                         | ÷                    |                      |
|                                        | 3 gen 2020            |                                   | FER Ferie                  |                     | 1                     |                                         |                      |                      |

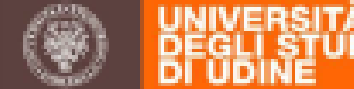

Direzione Risorse Umane e Affari Generali - DARU

### **DESCRIZIONE DETTAGLIO RESIDUI FERIE**

#### ✤ <u>Nella sezione SINTESI</u>:

✓ **Res. AA. Prec**: ferie non fruite degli anni precedenti

✓ Maturato: ferie spettanti dell'anno in corso, in questo caso è l'anno 2020

✓ **Da maturare**: dato di competenza dell'Ufficio Presenze

Fruito: ferie dell'anno in corso già fruite + ferie ancora da fruire ma già validate dal Responsabile

✓ **Movimenti manuali**: dato di competenza dell'Ufficio Presenze

✓ **Residuo**: Res. AA. Prec + Maturato - Fruito

Nella sezione RESIDUI SUDDIVISI PER ANNO:

**Residuo 2020**: ferie residue 2020 + ferie ancora da fruire, ma già validate dal Responsabile

Residuo 2019: ferie residue 2019 da fruire entro il 30/06/2020, salvo eccezioni (es: malattie lunghe)

| Sintesi             |                            |                  |                |              |                 |          |                    |           |
|---------------------|----------------------------|------------------|----------------|--------------|-----------------|----------|--------------------|-----------|
| Data Inizio         | 🔶 🛛 Data Fine 🔶            | Unita Misura     | Res.AA Prec    | Maturato     | 🔶 🛛 Da Maturare | Fruito   | 🔶 Movim. Manuali 🔶 | Residuo 🔶 |
| 1 gen 2020          | 16 lug 2020                | giorni           | 5.75           | 17.5         | 0               | 5        | 0 1                | 8.25      |
| Residui suddivisi j | per Anno                   |                  |                |              |                 |          |                    |           |
| Residuo 2020        | \$                         | Residuo 2019     | \$             | Residuo 2018 | 🔶 Residu        | io 2017  | Residuo 2016       | \$        |
| Totale              | 17.5 T                     | fotale           | 0.75 To        | tale         | 0 Totale        |          | 0 Totale           | 0         |
| Fruito suddiviso p  | ervoci                     |                  |                |              |                 |          |                    |           |
| Voce                |                            |                  |                | Fruito       |                 |          |                    |           |
| FER Ferie           |                            |                  |                | 5            |                 |          |                    |           |
| Dettaglio Fruito    |                            |                  |                |              |                 |          |                    |           |
| Voci Elaborate      | Giustificativi Giustificat | tivi Web Movimen | ti             |              |                 |          |                    |           |
|                     |                            |                  | 1              |              |                 |          |                    |           |
| Data                |                            |                  | Voce           |              | \$ <b>C</b>     | Quantita |                    | \$        |
| 2 gen 2020          |                            |                  | FER Ferie      |              | 1               |          |                    |           |
| 3 gen 2020          |                            |                  | FER Ferie      |              | 1               |          |                    |           |
| 24 feb 2020         |                            |                  | FER Ferie      |              | 1               |          |                    |           |
| 25 feb 2020         |                            | Google C         | hrome ER Ferie |              | 1               |          |                    |           |
|                     |                            |                  |                |              |                 |          |                    |           |

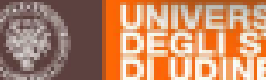

## II MENU e LA VISTA DI DETTAGLIO

Dalla homepage del portale **Start Web** si accede anche allo strumento **MENU**. Cliccando sulle <u>doppie frecce</u>, per ogni singola voce, si accede al sottomenu «**Vista di dettaglio**»

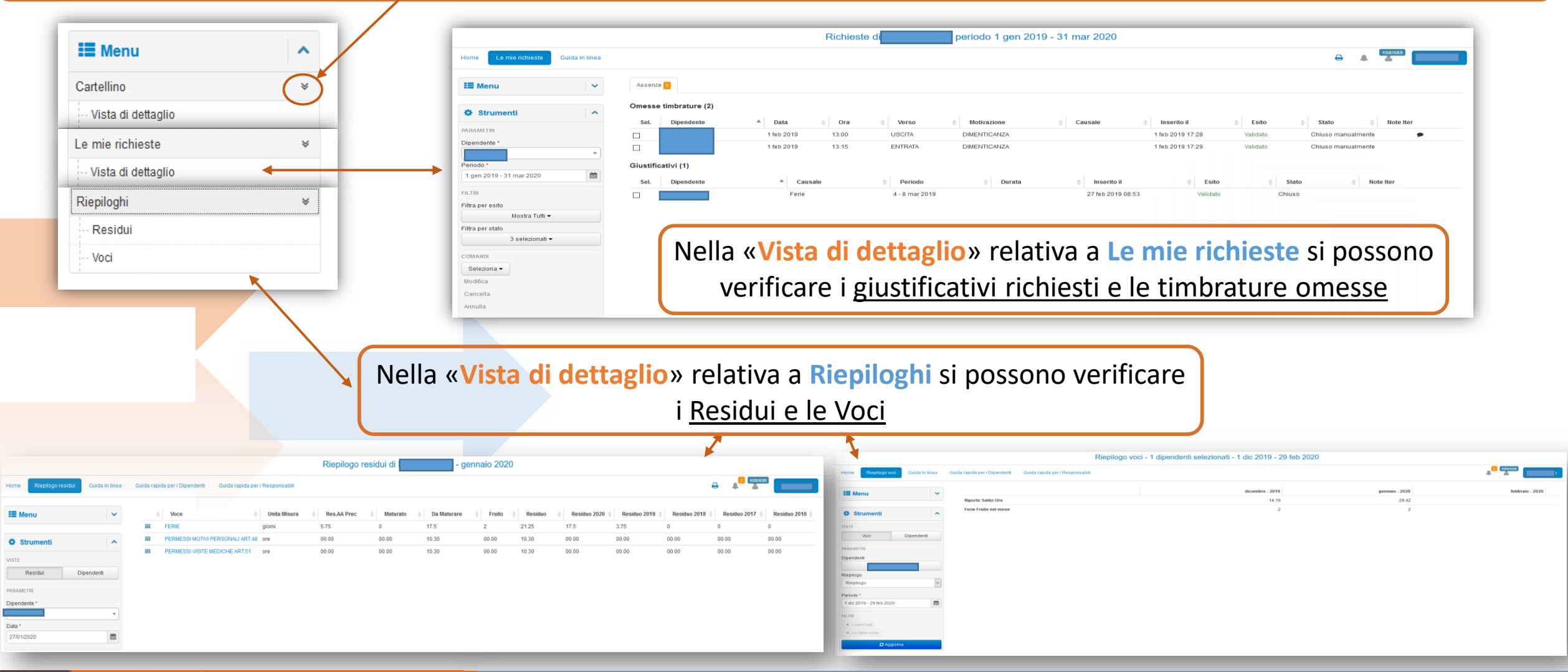

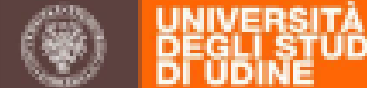

# VISTA DI DETTAGLIO DEL CARTELLINO E REPORTS (1)

La «Vista di dettaglio» del Cartellino prevede la possibilità di stampare REPORTS grazie al simbolo Cliccare sul simbolo e scegliere l'unica voce presente ovvero «Riepilogo Piano di Lavoro con Voci Base e Voci Generiche» per aprire la GRIGLIA DI STAMPA

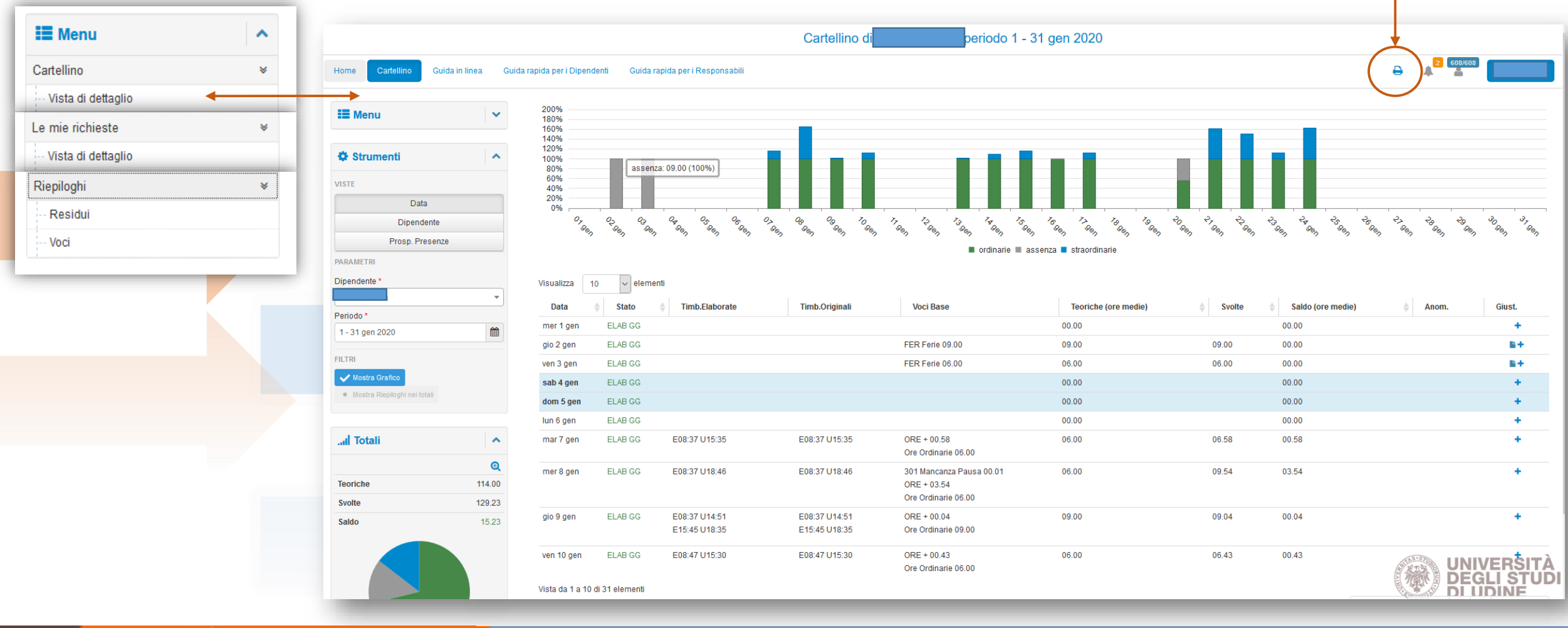

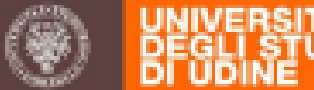

Compilare i campi della GRIGLIA DI STAMPA come segue:

- ✓ **Selezionare le date**: di default viene proposto il mese in corso
  - ✓ **Ordina per reparto**: lasciare NON ORDINARE (di default)
  - ✓ **Stampa bollo INAIL**: lasciare NON STAMPARE (di default)
  - ✓ Selezionare il tipo di voce base: inserire RELATIVO AL DIP.
- ✓ Seleziona il raggruppamento Voci Generiche da Stampare: inserire Per Stampa Cartellino
  - ✓ **Numerazione da pagina ( 0 = No )**: lasciare 0 (di default)

**Seleziona il singolo dipendente**: di default viene proposto il proprio nominativo

| Data inizio:<br>Ordina per Reparto:<br>Seleziona il tipo voce base:<br>Numerazione da pagina (0 = No) | 01/01/2019<br>Non ordinare<br><selezionare valore="">   : 0 di -   Selezio</selezionare> | Data fine:<br>Stampa bollo INAIL:<br>Seleziona il raggruppamento Voci Generich<br>Seleziona singolo dipendente:<br>ona il formato da esportare | 31/03/2019       Non stampare valore       Image: selezionare valore       V | Anteprima |
|----------------------------------------------------------------------------------------------------|------------------------------------------------------------------------------------------|----------------------------------------------------------------------------------------------------|------------------------------------------------------------------------------|-----------|
| È possi                                                                                               | bile esportare il file                                                                   | e in diversi formati (PDF, CVS<br>visualizzare l'anteprima d                                                                                   | 5, Excel), stamparlo o semplicei<br>i stampa                                 | mente     |

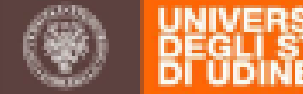